## ENVÍO DEL INFORME DE EVALUACIÓN DE UN ALUMNO/A POR ÁREA MATERIA AL PUNTO DE RECOGIDA DE SÉNECA

**1. Generar el documento** desde la ruta: Documentos que se pueden Pedir > Alumnado > Evaluación > Currículo por competencias R.G. LOMLOE > Informe de evaluación de un alumno/a por áreas

Aparece esta pantalla donde hay un nuevo check que marcar "Visado electrónico - punto de recogida":

| 11 T B                                 | B EVALUACIÓN DE UN ALIMIND/A FOR AREAS |    |  |
|----------------------------------------|----------------------------------------|----|--|
| - Aha academica.<br>3029-3029          | + demi<br>+ Process                    | 4  |  |
| - Mindade<br>- Hillor A                | - Meene<br>-                           | -1 |  |
| - Fecto deade                          | - Pathe Name<br>21/06/2020             |    |  |
| 🛃 Viado electrónico - puesto de vecago | 4                                      |    |  |

**Advertencia**: si el documento lo genera el tutor/a o alguien con perfil dirección el informe incluirá un área o todas las áreas/materias de ese alumno/a, según lo indicado en el desplegable "Materia. Pero si lo genera un profesor/a que no es tutor/a de la unidad, solo incluye las competencias específicas y criterios de evaluación de su área/materia.

2. Ver los documentos generados en: Documentos solicitados:

| TB                             |                                            | DOCUME               | INTOS SOLIO | CITADOS     |                    |           | c                   | *     | *               |   | • |    |   |
|--------------------------------|--------------------------------------------|----------------------|-------------|-------------|--------------------|-----------|---------------------|-------|-----------------|---|---|----|---|
| ianum recal du vugan<br>Fector | ne 1<br>Declamente                         | Description          | toos.       | Personal da | (feile fe          | fiste     | faces               | See a | r a ta<br>ga da | - |   | 12 |   |
| 21/08/2024 09 20:52            | edures de evaluación de un diversa la pre- | Adamser Artes, Ennis | GENDENDO    | 102%        | JL06/2024 09:38:57 | (Crimese) | 11/06/2024 08:28:87 |       |                 |   |   |    | P |

Clicar en el icono "Visado y envío al punto de recogida"

**3.** En la pantalla de **"Visado y envío al punto de recogida"**, seleccionar el tipo de documento "Informe de evaluación de un alumno por área (Visado electrónico - punto de recogida)" para que aparezcan todos los generados.

| 3 <b>T</b> B                                                                                                    | VISADO Y ENVIO AL PUNTO DE R | ECOLIDA               | ~ + |
|----------------------------------------------------------------------------------------------------|------------------------------|-----------------------|-----|
| <ul> <li>Manister er ign än desenerte.</li> <li>Informe de endoarsie de en diserrec's per inne Urbain metrorene - porte de</li> </ul> | eren (mere                   |                       |     |
| Numera total de regarante. 1<br>Tituzenene                                                                                            | finite<br>scienci            | Descipcion            |     |
| Marrae de contración de an alamente por<br>Invasi lifeado destruteros - parte de morgidal                                             | \$1/06/2024 09 39-57         | Aslamus Antas, Tatala |     |

Seleccionamos todos los que queremos enviar al punto de recogida y le damos a aceptar.

## ENVÍO DEL INFORME DE EVALUACIÓN DE UN ALUMNO/A POR ÁREA MATERIA AL PUNTO DE RECOGIDA DE SÉNECA

**4.** Nos aparecerá la pantalla "**Visado de documentos con tarjeta del docente**" para incluir dos coordenadas de nuestra tarjeta y al visar ya aparecerán en el punto de recogida de cada alumno/a.

| VISADO DE DOCUMENTACIÓN CON TARJETA DEL DOCENTE                           |                |                 | ₩ + |  |  |  |
|---------------------------------------------------------------------------|----------------|-----------------|-----|--|--|--|
|                                                                           |                |                 |     |  |  |  |
| Coordenadas de la tarjeta                                                 |                |                 |     |  |  |  |
| Nomers de carrel:<br>D                                                    | Coordenade A3: | e Coordenada 82 | 8   |  |  |  |
| • 🛃 Declaro que entiendo el contenido de los documentos que me dispongo a | firmat.        |                 |     |  |  |  |
| Documentos a visar                                                        |                |                 |     |  |  |  |
| Documenta                                                                 |                | Descripción     |     |  |  |  |

El alumnado o familia podrá ver ese documento junto con todos los que tenga en el punto de recogida siempre y cuando el **estado del punto de recogida** sea "publicado".